## **Student Access Instructions**

*Students will access Zoom and all other additional resources through Canvas. Students must sign into Canvas daily for each class period.* 

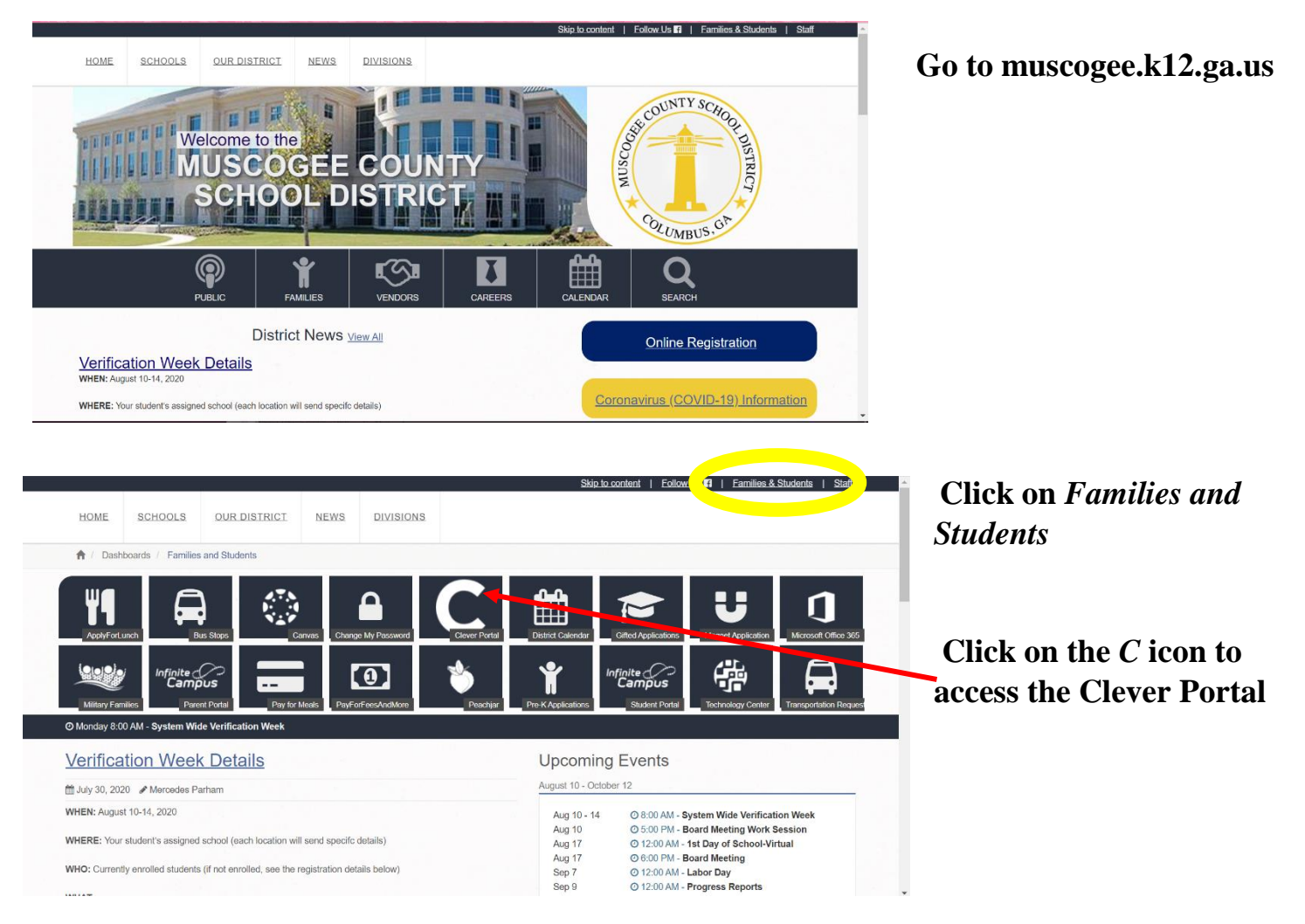

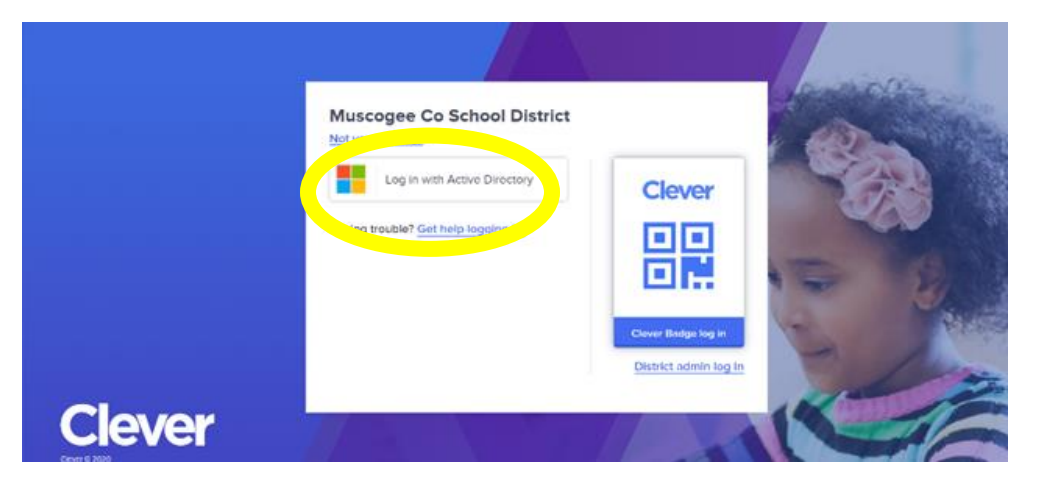

Click on the Log in with Active Directory button

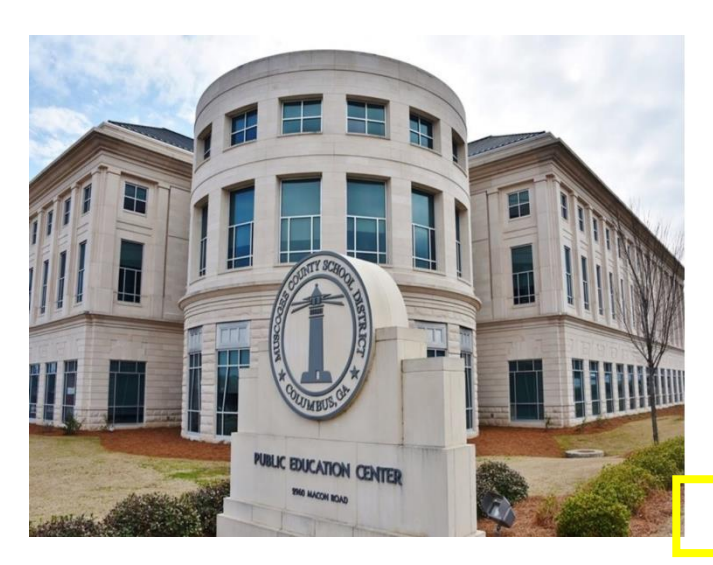

Clever

0

Muscogee County School District

Sign in with your organizational account

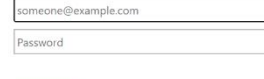

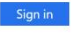

Employees will use their E0 number followed by @muscogee.k12.ga.us to login. Example: *E000000@muscogee.k12.ga.us* 

Students will use their GTID followed by @mcsdgas.com to login. Example: 123456789@mcsdgas.com

\*\*\*The password is your normal MCSD network/email/computer password.\*\*

Sign in using your **GTID** Number followed by @mcdgas.com

You must have a GTID number to sign in.

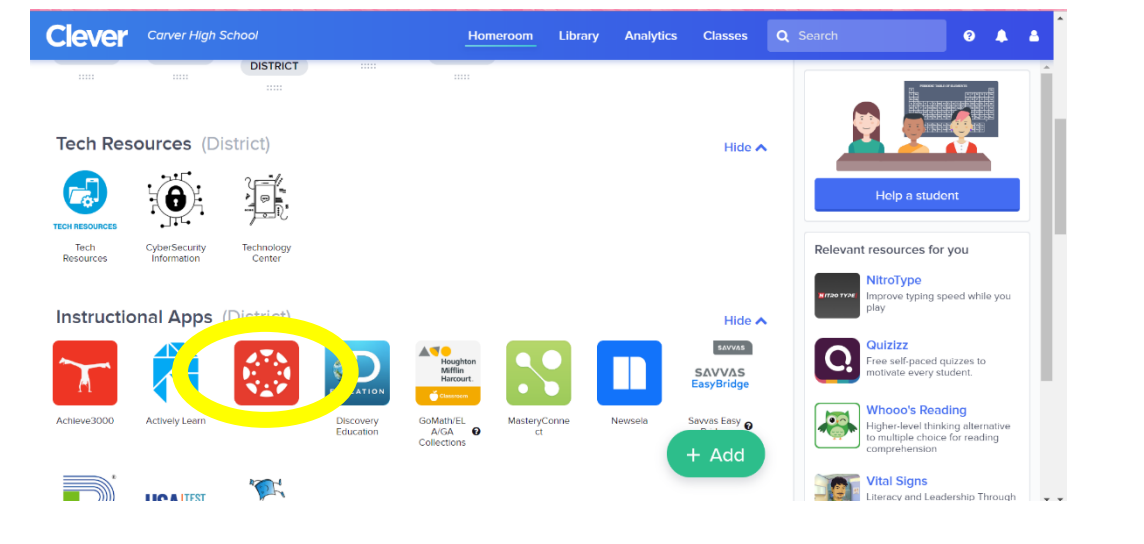

## Locate the Canvas **Button**

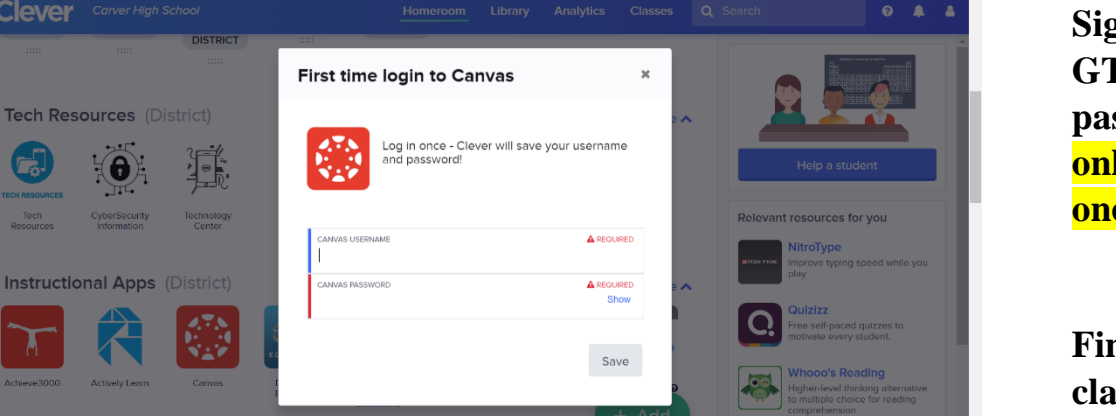

Sign in using your GTID # and password. You will only have to do this once.

Finally, select the class you need from the dashboard.